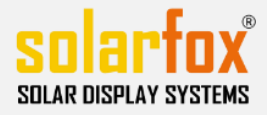

## Liste de contrôle pour SOLARFOX ®

# Cette liste de contrôle vous aidera lors de l'installation Solarfox® affiche et peut être utilisé par les installateurs à la coordination avec les administrateurs réseau

| Liste de contrôle no :                                    |  |
|-----------------------------------------------------------|--|
| Personne de contact (de retour de la liste de contrôle) : |  |
| Tél                                                       |  |
| Email:                                                    |  |

#### 1) Bâtiment / Localisation

| Prénom :             |  |
|----------------------|--|
| route:               |  |
| Code postal et ville |  |
| Tél. / Email:        |  |

#### 2) Connexion réseau

| L'écran est connecté via un réseau local (Ethernet) à Internet.   |  |
|-------------------------------------------------------------------|--|
| L'écran est connecté via LAN (ligne d'alimentation) à l'Internet. |  |
| L'écran est connecté via Wifi (sans fil) à Internet.              |  |

### 3) Configuration réseau

| Une connexion à Internet est possible.                                                   |                     |               |  |
|------------------------------------------------------------------------------------------|---------------------|---------------|--|
| Il est un connecteur d'alimentation avec deux prises à l'installation disponible (230V). |                     |               |  |
| Est-ce qu'un serveur proxy est utilisé dans le réseau?                                   |                     |               |  |
| URL:                                                                                     | Nom d'utilisateur : | Mot de passe: |  |
|                                                                                          |                     |               |  |
|                                                                                          |                     |               |  |
|                                                                                          |                     |               |  |
| Il y a un pare-feu ?                                                                     |                     |               |  |
| Veuillez-vous assurer que l'affichage Solarfox a accès à l'adresse IP suivantes :        |                     |               |  |
| • 212.224.82.131 - Port: TCP80, TCP443 • 212.224.82.132 - Port: TCP80, TCP443            |                     |               |  |
|                                                                                          |                     |               |  |
| L'URL suivante est accessible à partir de l'écran : http://show.solar-fox.com            |                     |               |  |
|                                                                                          |                     |               |  |

Tel. +49 (0) 6058 - 91638-0 E-Mail: support@solar-fox.de Web: www.solar-fox.de Stand: 01/2020

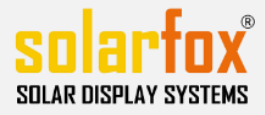

| Dans le réseau, un serveu                                                                                              | DHCP est utilisé (affectation                                                                    | automatique de l'adresse l                                                                | P) ?                                               |  |
|----------------------------------------------------------------------------------------------------|--------------------------------------------------------------------------------------------------|-------------------------------------------------------------------------------------------|----------------------------------------------------|--|
| Est une adresse IP fixe utilisés dans le réseau ?                                                                      |                                                                                                  |                                                                                           |                                                    |  |
| IP:                                                                                                    | Masque de sous-réseau:                                                                           | Passerelle Standard:                                                                      | DNS:                                               |  |
| L'adresse MAC de l'appare<br>(S'il vous plaît allez à l'écr<br>affichée. Sinon, vous pouv<br>imprimée.<br>Adresse Mac: | eil doit-il être stockée dans le<br>ran de menu SETUP Solarfox<br>ez aussi regarder l'autocollar | pare-feu ou le routeur ?<br>® à "Paramètres actuels". Ic<br>nt sur l'ordinateur de contrô | i, l'adresse MAC sera<br>ile, il est l'adresse MAC |  |

#### 4) Contactez l'administrateur réseau

| Société :      |  |
|----------------|--|
| nom et prénom: |  |
| Tél :          |  |
| Mobile:        |  |
| Email:         |  |

| Commentaire |  |
|-------------|--|
|             |  |
|             |  |
|             |  |
|             |  |
|             |  |
|             |  |

Lieu et date

La signature

Tel. +49 (0) 6058 - 91638-0 E-Mail: support@solar-fox.de Web: www.solar-fox.de Stand: 01/2020